### 第66回日本聴覚医学会総会・学術講演会 オンデマンド配信について

# 目次

【1】視聴用ID·PASSのご確認方法 p.2~4 【2】視聴方法 p.5~9 【3】対象セッション一覧・お問い合わせ先 p.10

※注意※
視聴用ID・PASSは事前参加登録アカウントのID・PASSとは
異なります。ご不明な方は【1】よりご確認ください。

### オンデマンド配信期間

2021年11月1日(月曜日)~11月30日(火曜日)

### 第66回日本聴覚医学会総会・学術講演会 オンデマンド配信の視聴ID・PASS

【1】視聴用ID・PASSの確認方法 ①事前参加登録ページにアクセス、ログインいただく https://reg.ibmd.jp/audiology66-sanka/

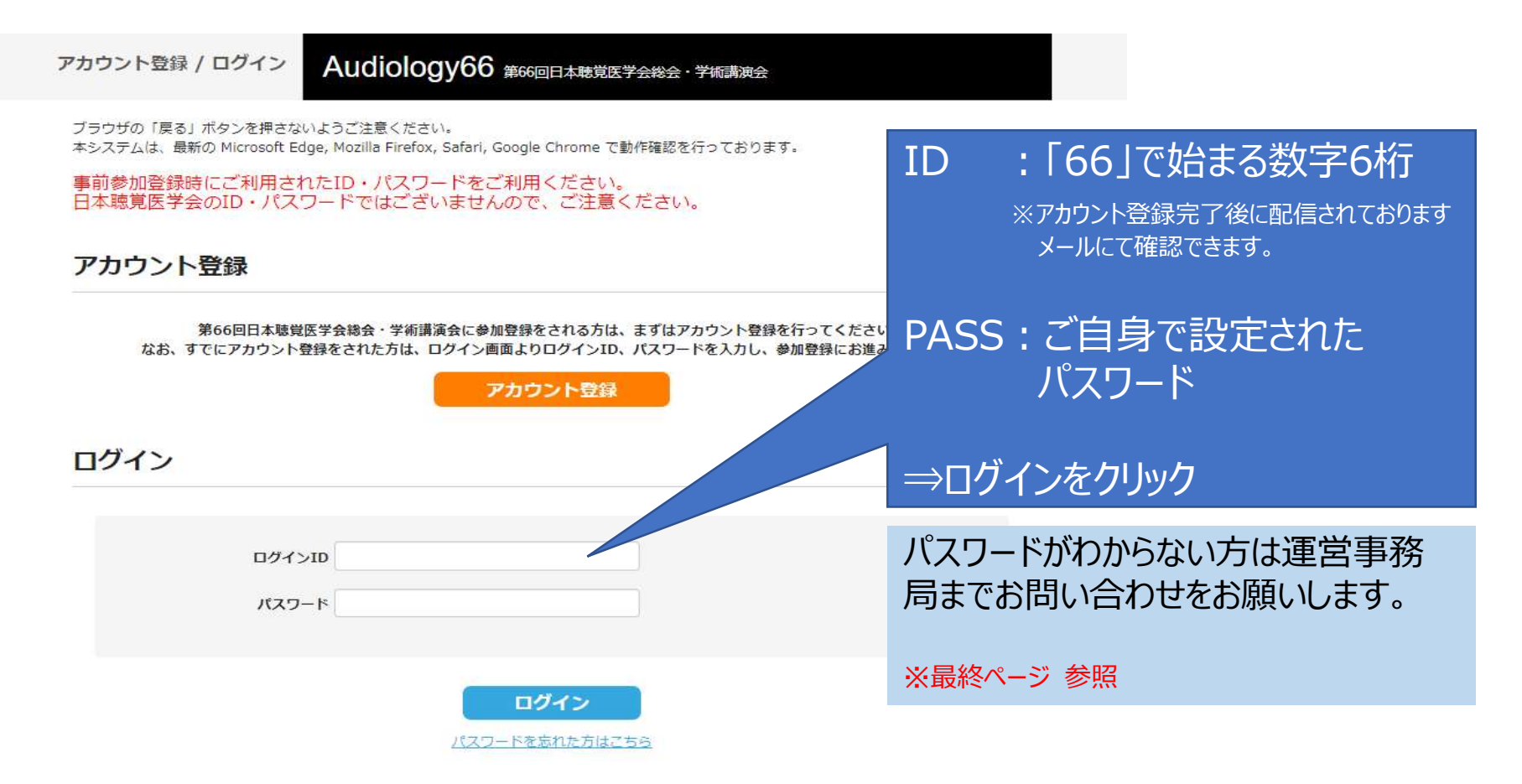

#### 第66回日本聴覚医学会総会・学術講演会 オンデマンド配信の視聴ID・PASS

### ②マイページにログインすると、以下のようなページとなります

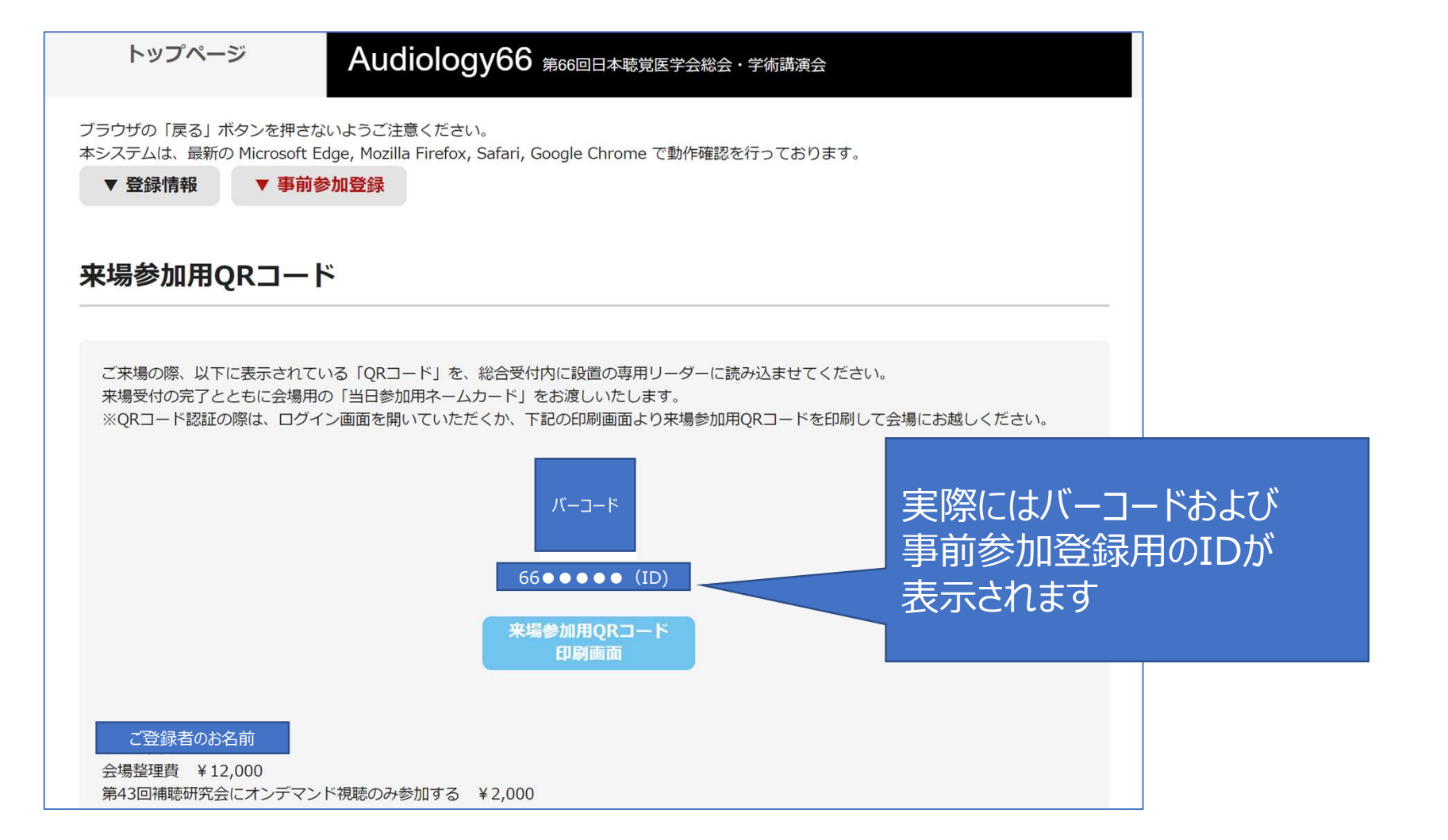

#### 第66回日本聴覚医学会総会・学術講演会 オンデマンド配信の視聴ID・PASS

### ③最下部まで画面をスクロール、「事前参加登録」の項目内

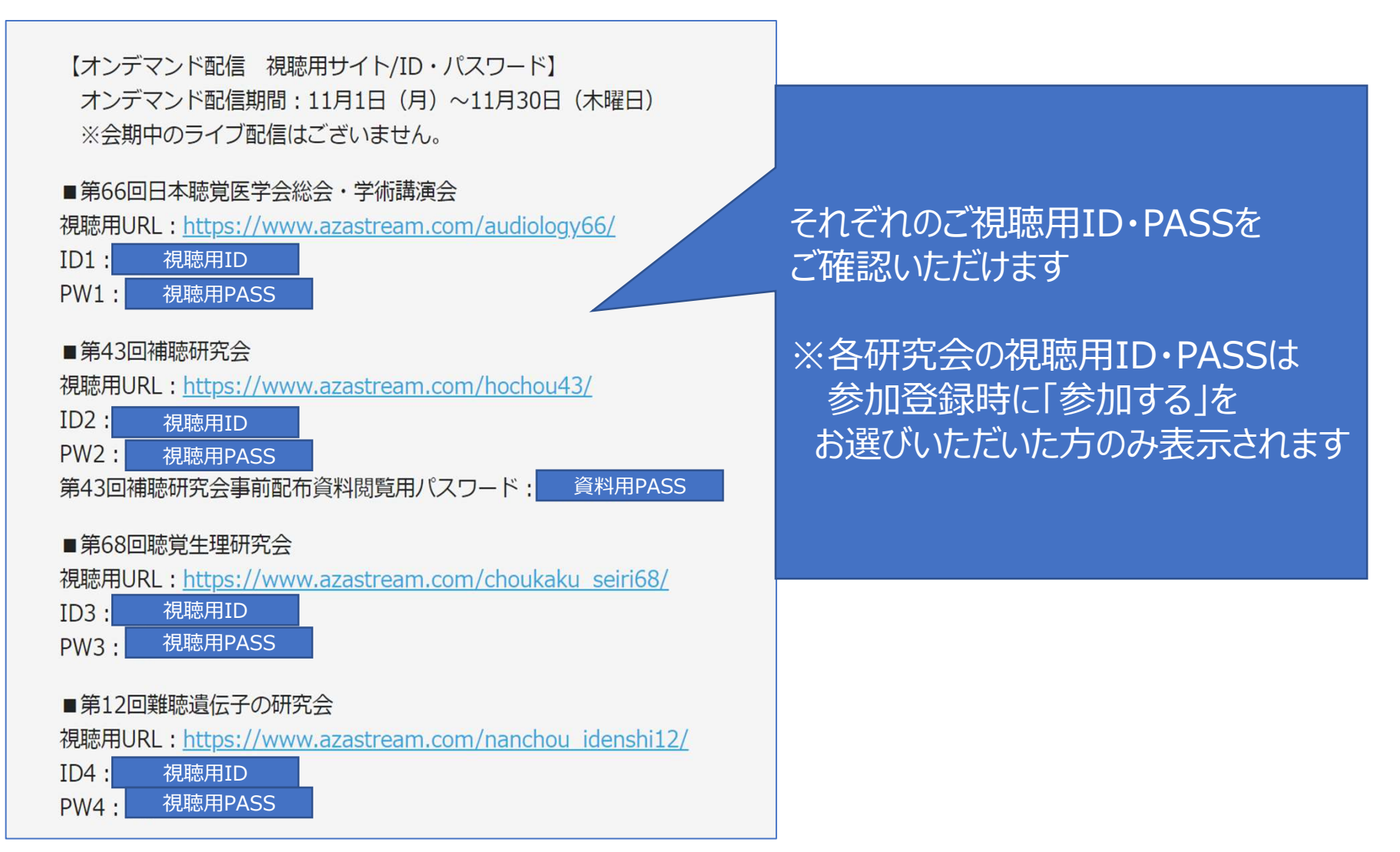

【2】視聴方法 ①学会HP「オンデマンド配信視聴」ページを開く <u>http://audiology66.umin.jp/ondemand.html</u>

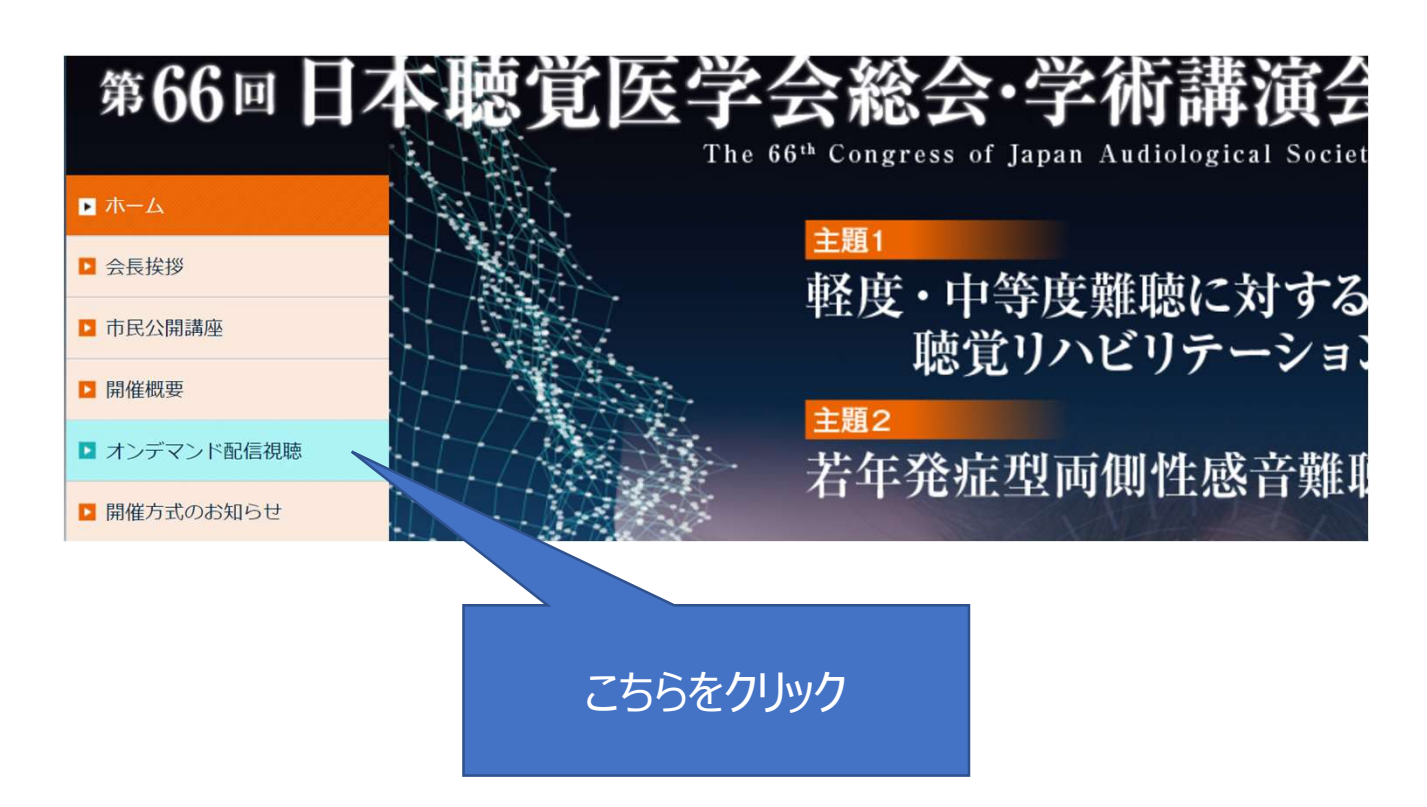

## ②ご視聴されたい配信サイトのボタンをクリック

| オンデマンド配信視聴                                                                  |                |
|-----------------------------------------------------------------------------|----------------|
| 視聴方法について                                                                    |                |
| オンデマンド配信期間                                                                  |                |
| 2021年11月1日(月曜日)~11月30日(火曜日)                                                 |                |
| 以下より配信サイトへアクセスいただき、ご視聴ください。<br>ログイン時、視聴ID・パスワードの入力が求められますので、予めご確認をお願いいたします。 |                |
| 第66回日本聴覚医学会総会・学術講演会 オンデマンド配信サイト                                             | こちらの 4 つのボタンから |
| 第43回補聴研究会 オンデマンド配信サイト                                                       | いすれかをクリック      |
| 第68回聴覚生理研究会 オンデマンド配信サイト                                                     |                |
| 第12回難聴遺伝子の研究会 オンデマンド配信サイト                                                   |                |

## ③ログイン画面にて「視聴用ID・PASS」をご入力いただく ※事前参加登録アカウントとは異なりますのでご注意ください

▼第66回日本聴覚医学会総会・学術講演会 オンデマンド配信サイト <u>https://www.azastream.com/audiology66/</u>

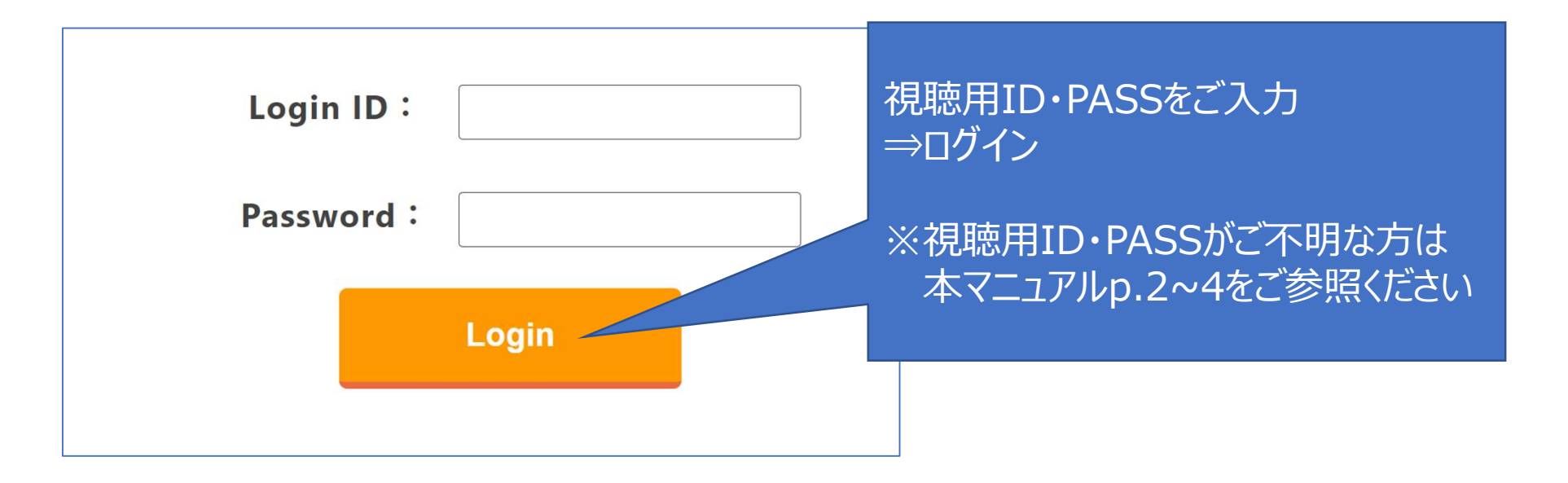

## ④ログインすると、以下のような画面となります。

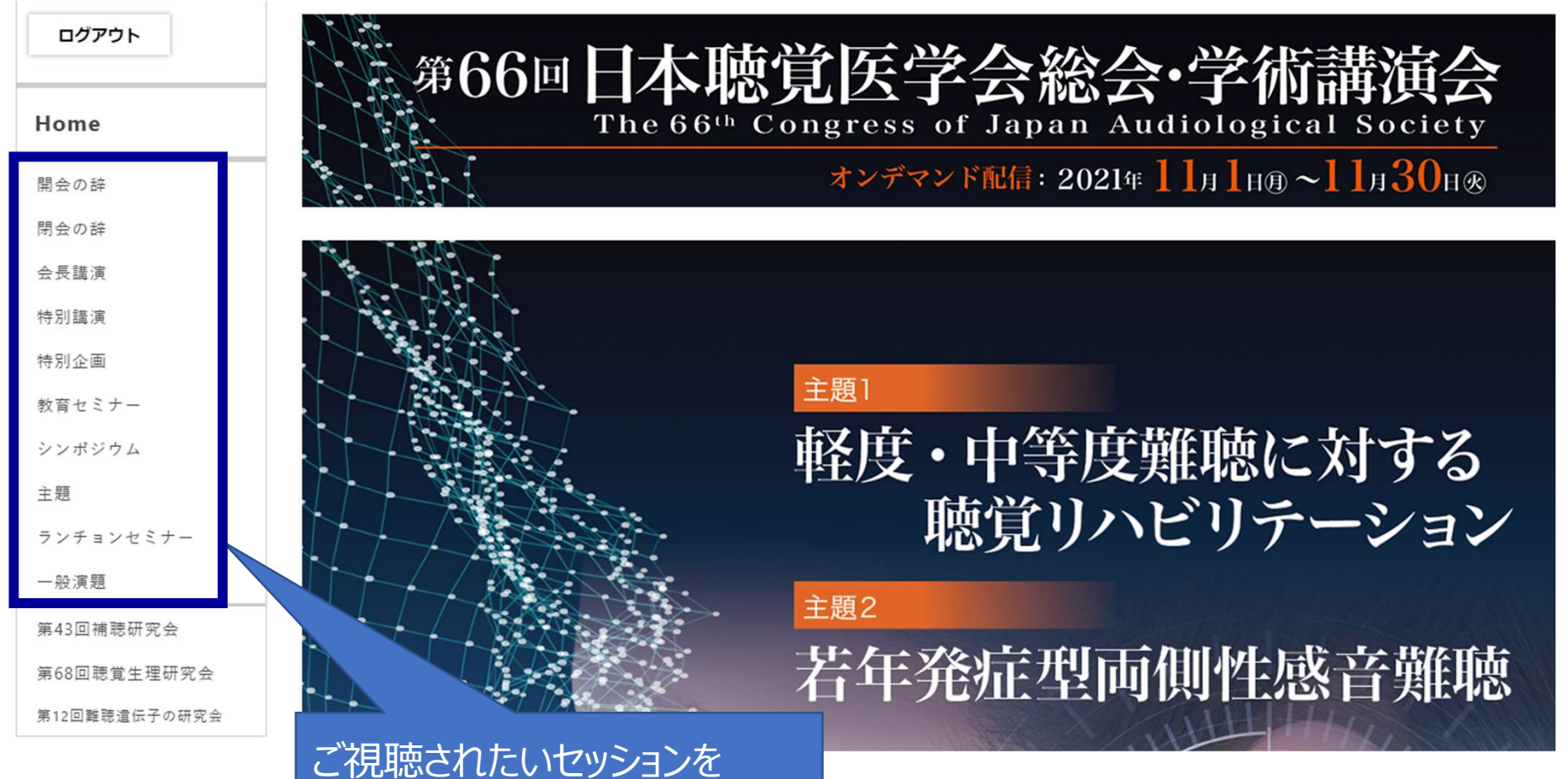

く現聴されたいセッションをメニューよりクリックください

## ⑤セッションをお選びいただき、クリックすると以下画面となりますの でご視聴してください

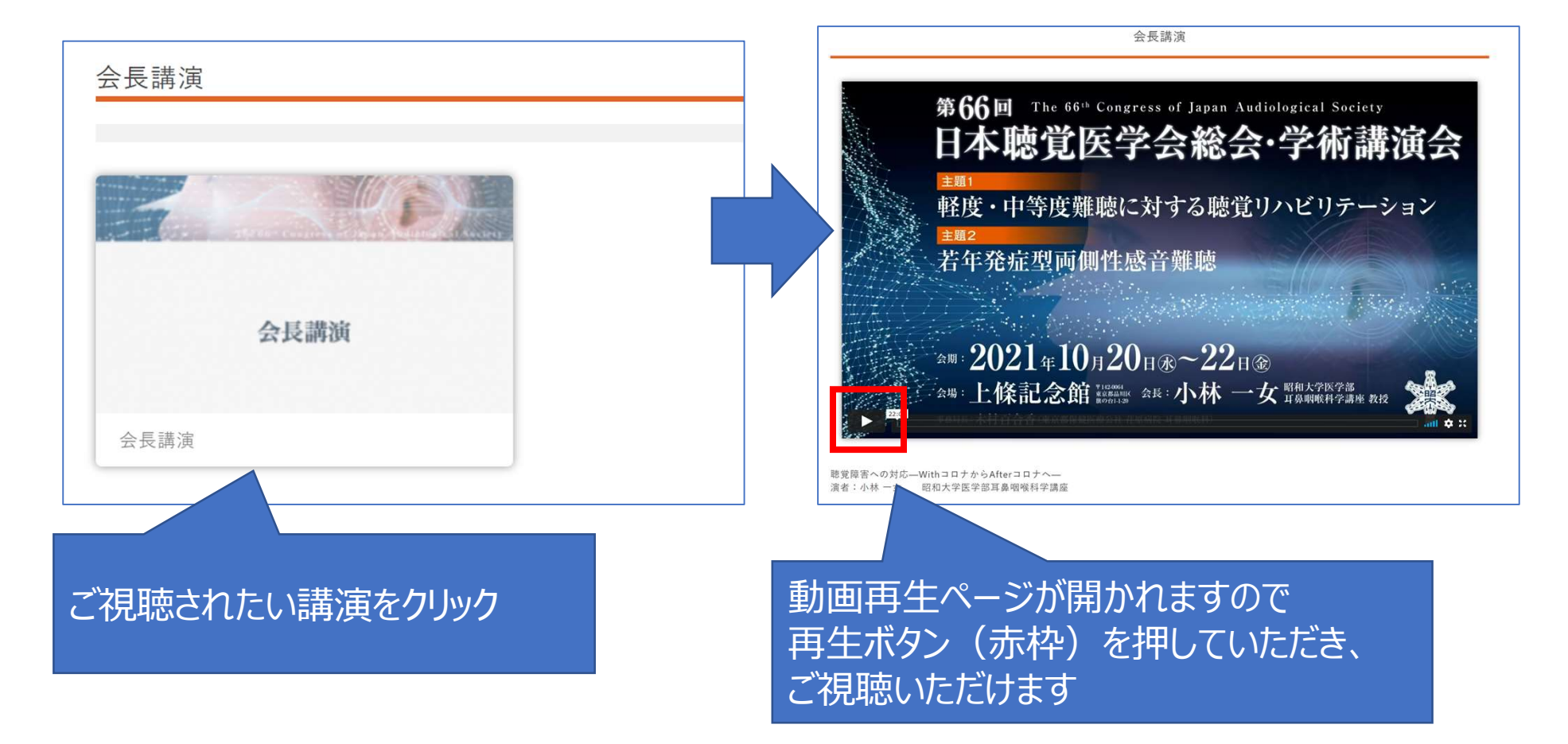

### 第66回日本聴覚医学会総会・学術講演会 オンデマンド配信対象セッション一覧・お問い合わせ先

## 【3】対象セッション一覧・お問い合わせ先

### ※オンデマンド配信対象セッションは以下よりご確認ください。 ▼指定演題

http://audiology66.umin.jp/program.html

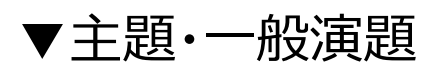

http://audiology66.umin.jp/abs\_happyou.pdf

※そのほかご不明点がございましたら、 下記運営事務局までお問い合わせください。

> 【第66回日本聴覚医学会総会・学術講演会】 株式会社サンプラネット メディカルコンベンション事業部 E-mail: audiology66@sunpla-mcv.com (受付時間:10:00~17:00 土・日・祝日を除く)